WO Sales v1.6

WideOrbit WO Sales Training Guide

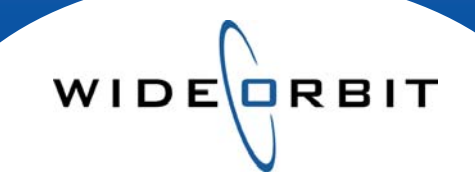

# Ratings Management Viewing Book Data

CONFIDENTIAL INFORMATION

This document contains information confidential and proprietary to WideOrbit Inc. Contents of this publication may not be reproduced in any form, or by any other means, or stored in any database or retrieval system without the prior written permission of WideOrbit, Inc. Reproduction or reverse engineering of copyrighted software is prohibited. The information contained in this guide is subject to change without notice or obligation.

©2009 Copyright WideOrbit Inc. All rights reserved.

# **Table of contents**

# **Ratings Books**

| Books vs. Overnights       | 3 |
|----------------------------|---|
| Books Search Screen        | 3 |
| Ratings                    | 4 |
| Overnights Books           | 4 |
| Additional Viewing Options | 5 |
| Viewing a Book for Ranking |   |
| Overnight Book             | 5 |

WIDE

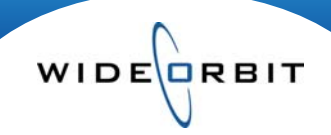

### **Ratings Books**

Ratings books, including Surveys, created Estimates, Projections, Rolling Averages and Overnights can be viewed, maintained and analyzed with *WO Sales* Ratings Management.

#### **Research menu / Ratings Management**

| Books Overn        | ights    |            |            |                |           |                  |          |            |              |             |             |             |
|--------------------|----------|------------|------------|----------------|-----------|------------------|----------|------------|--------------|-------------|-------------|-------------|
| Market<br>Show All | Provider | Da<br>v Sł | ta<br>10 v | Stream         | Sample 🔹  | Type<br>Show All | Effec    | tive Dates | s Statu      | 5           |             | Search 🔻    |
| Found 188          |          |            |            |                |           |                  |          |            |              |             | 🔇 🛃 Mana    | age views 🔻 |
| Book Name          | Sample   | Data       | Stream     | Time Period    | Market    | Date - Time R    |          | State      | Type Mapping |             | Book Status | Action      |
|                    | Sumple   | Dutu       | bucum      | Time r erioù   | Hurter    | Start 1          | End      | State      | Type         | happing     | DOOR Status |             |
| Feb-2010 EST       | DMA      | т          | L7         | Feb 2010       | St. Louis | 02/01/10         | 02/28/10 |            | Estimate     | MAPPED      | P           | Open        |
| Q1-2010 EST        | DMA      | PA         | L7         | Q1 2010        | St. Louis | 12/28/09         | 03/28/10 |            | Estimate     | MAPPED      | Р           | Open        |
| R 1W on M T        | DMA      | ΟΤΑ        | L7         | 10/26-11/02/09 | St. Louis | 10/26/09         | 11/02/09 |            | OVAver       | UNMAPPED    | Р           | Open        |
| R 1W on M PA       | DMA      | OPA        | L7         | 10/26-11/02/09 | St. Louis | 10/26/09         | 11/02/09 |            | OVAver       | UNMAPPED    | Р           | Open        |
| Q4-2009 PJ         | DMA      | PA         | L7         | Q4 2009        | St. Louis | 09/28/09         | 12/27/09 |            | Projection   | MAPPED      | Р           | Open        |
| Q4-2009 EST        | DMA      | PA         | L7         | Q4 2009        | St. Louis | 09/28/09         | 12/27/09 |            | Estimate     | MAPPED      | Р           | Open        |
| Sep 2009 T L7      | DMA      | т          | L7         | Sep 2009       | St. Louis | 08/27/09         | 09/23/09 |            | Survey       | MAPPED      | Р           | Open        |
| Sep 2009 PA L7     | DMA      | PA         | L7         | Sep 2009       | St. Louis | 08/27/09         | 09/23/09 |            | Survey       | MAPPED_PART | U           | Open        |

• From tabs at the top left-hand side of the screen select **Books** or **Overnights**.

#### **Books**

- Click the **Search** button on this screen to display a list of all ratings books in the system; this can include any combination of overnight average, survey, projection, and estimate books.
- Filters at the top can be applied to limit the number of books returned in the resulting list.
- Columns of information on the screen can be rearranged and sorted on.
- The Status column contains icons indicating if a book is New<sup>10</sup>, Published for use<sup>12</sup>, Unpublished<sup>10</sup> or Archived<sup>1</sup>.
- Click the **Open** button **Open** on a book line to view Ratings contained within.

#### **Ratings Book**

| Stations Da       | ays     | We            | eks       |        | Daypart  |     | Time Ran | ge     |         | Program name |             |   |                           |
|-------------------|---------|---------------|-----------|--------|----------|-----|----------|--------|---------|--------------|-------------|---|---------------------------|
| кааа 🔹            | •       | •             | 1         | Ŧ      |          | *   | ex: 12:  | 00a-11 | 2:00p   |              |             |   | Search                    |
| Show Disabled Inv | ventory |               |           |        |          |     |          |        |         |              |             |   |                           |
| Found 112         |         |               |           | Invent | ory Info | NS  | I Info   | In     | dividua | Days 🗸 S     | elect Demos | v | Less Fill<br>Manage views |
| Program Name      |         | Air Ti        | me & Days |        | Active*  |     |          | •      | 25-54   |              |             |   | 2011                      |
|                   | Name    | Times         | Days      | We     | Start    | Day | RTG      | SHR    | H/P     |              |             |   |                           |
| ± Dateline NBC    |         | 6:00p - 8:00p | Su        | 1234-  | 12/28/08 | PR  | 2.5      | 7      | 35.05   |              |             |   |                           |
| E Law & Order: CI |         | 9:00p - 10:00 | p Sa      | 1234-  | 12/28/08 | PR  | 3.5      | 8      | 42.00   |              |             |   |                           |
| Chuck             |         | 7:00p - 8:00p | м         | 1234-  | 12/28/08 | PR  | 3.6      | 9      | 42.00   |              |             |   |                           |
|                   |         |               |           |        |          |     | 5.0      | 12     | 43.24   |              |             |   |                           |
|                   |         |               |           |        |          |     | 2.0      | 5      | 39.51   |              |             |   |                           |
|                   |         |               |           |        |          |     | 4.3      | 10     | 43.24   |              |             |   |                           |
|                   |         |               |           |        |          |     | 1.0      | 2      | 39.51   |              |             |   |                           |
|                   |         |               |           |        |          |     |          |        |         |              |             |   |                           |

- Utilize filters at the top of the window to limit the displayed list or search for a specific Program.
  - The Program Name field allows for wildcard search results. Use the % in front of a word to return results for all programs that include the searched word.
    - For example, %News will return all shows with News in the title.

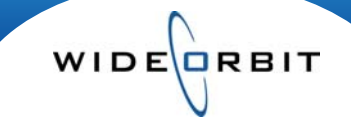

- Sort by any column or multiple columns by clicking in the column header. For example, click the Program Name column header to sort the list of Programs in alphabetical order.

| 5                                             |              |                    |       |      |
|-----------------------------------------------|--------------|--------------------|-------|------|
| 🔼 TV-SC Local News at 10pm 10:00p - 10:30p LN | 🖃 Various    | 7:30p - 10:45p Su* | -234- | 10.5 |
|                                               | NBC SUN-FTBL | 7:30p - 10:45p Su  | 34-   | 10.8 |
|                                               | NWS CH5-10P  | 10:00p - 10:30p Su | -2    | 6.2  |

#### **Overnights**

| E        | Books Overnig     | jhts         |              |              |              |                  |      |             |          |
|----------|-------------------|--------------|--------------|--------------|--------------|------------------|------|-------------|----------|
| Ma<br>Sł | nket<br>how All 🔻 | Provider<br> | Stream       | n San<br>T   | nple<br>ow # | Effective D      | ates | Status      | Search v |
|          | Found 772         |              | i Fri 10/23, | /09 OV       |              |                  | 1 It | em Selected |          |
|          | Name              | Data         | Time Period  | 1 V Provider | s.           | Action           |      |             |          |
|          | Fri 10/23/09 OV   | OP           | 10/23/2009   | NSI          | Ρ            | Latest Available | Ŧ    |             |          |
|          | Thu 10/22/09 OV   | OP           | 10/22/2009   | NSI          | Ρ            | DMA GEN L7       |      |             |          |
|          | Wed 10/21/09 OV   | OP           | 10/21/2009   | NSI          | Р            | DMA GEN L3       |      |             |          |
|          | Tue 10/20/09 OV   | OP           | 10/20/2009   | NSI          | Ρ            |                  | •    |             |          |
|          | Mon 10/19/09 OV   | OP           | 10/19/2009   | NSI          | Р            | Latest Available | *    |             |          |

- From the Overnights tab click Search to populate the available overnight books.
- Once populated click on the overnight book you wish to use. Click the Latest Available button
  Latest Available or utilize the pull down to select Live, Live plus 3 or Live plus 7 ratings.

#### **Overnights Book**

| Stations Daypart 1                                           |                  | Time Range                             |            | Pr     | ogram na | ame   |     |     |       |     |    |          |     |    |       |              |
|--------------------------------------------------------------|------------------|----------------------------------------|------------|--------|----------|-------|-----|-----|-------|-----|----|----------|-----|----|-------|--------------|
| KSDK, KD         *         Show All         *         ex: 12 |                  |                                        | ex: 12:00a | -12:00 | P        |       |     |     |       |     |    |          |     |    |       | Search       |
| Found 159                                                    |                  |                                        |            |        |          |       |     |     |       |     | S  | elect De | mos |    | .tt 👫 | Manage views |
|                                                              |                  | -                                      |            |        | _        | нн    | _   | M   | 25-54 |     | N  | 25-54    |     | A  | 25-34 |              |
| NSI Name                                                     | NSI Name 3 ▲ S 2 | S 2 A Program T 1 A RTG SHR H/P RTG SH | SHR        | H/P    | RTG      | SHR   | H/P | RTG | SHR   | H/P |    |          |     |    |       |              |
| AMILY GUY                                                    | КААА             | 5:30p -                                | 6:00p      | 1.5    | 3        | 43.30 | 1.1 | 5   | 21.26 | 0.8 | 4  | 21.21    | 0.5 | 3  | 17.28 |              |
| B NBC NITELY NWS                                             | KBBB             | 5:30p -                                | 6:00p      | 10.5   | 24       | 43.30 | 3.3 | 15  | 21.26 | 3.7 | 17 | 21.21    | 2.9 | 17 | 17.28 |              |
| TIMPCONC                                                     | KCCC             | 6:00p -                                | 6:300      | 1.4    | 3        | 44.74 | 0.8 | 3   | 22.91 | 0.1 | 1  | 23.81    | 0.5 | 3  | 17.39 |              |

- Utilize filters at the top of the window to select the Competitive stations, Daypart and Time Range or to search for a specific Program.
  - The Program Name field allows for wildcard search results. Use the % in front of a word to return results for all programs that include the searched word.
     For example, %News will return all shows with News in the title.
- Ratings are shown for each Program giving Household results.
- From the right-hand side of the screen use the Select Demos drop down to select preferred Demos. Choose to view as many demos as desired.
- Click the **I** next to a Program name to view quarter hour details.

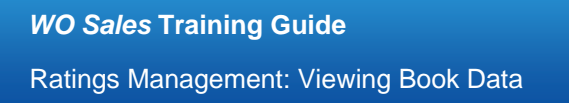

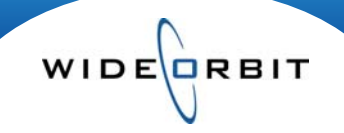

#### **Additional Viewing Options in Books and Overnights**

Select additional demos
 Select Demos
 (organized based on station preference)

- Select desired demo details (Rating, Share, H/P, 000)
- Set demo detail decimal precision 📅 (defined separately by field)

| Manage views 🔻   | Demo Precision X |
|------------------|------------------|
| 📅 Demo Precision | Rating \ast 1    |
|                  | Share \star 0    |
|                  | H/P \star 2      |
|                  | 000 * 0          |
|                  | Universe * 2     |
|                  |                  |
|                  | Apply Cancel     |

|          | Select Demos   | * |
|----------|----------------|---|
|          | E Favorites    | • |
| A18+     | 🗕 Adults       | ∢ |
| A18-34   | - Women        |   |
| A18-49   | - Men          |   |
| A25-34   | Children/Teens |   |
| A25-49   | Adults 2       |   |
| A55+     | Details        | - |
| 🖌 A25-54 | Rating         |   |
| A35+     | 🖌 Share        |   |
| A35-49   | 🖌 н/р          |   |
| A35-54   | 000            |   |
| A50+     | Universe       |   |
|          | All None       | × |

• Click Close the selected book and return to the Books window.

# How to view a book for Ranking

#### **Overnights book**

- Click twice on any of the **RTG** columns in a displayed demo to sort in descending order.
- This provides an immediate ranking of your station compared to the competitive stations.
- Drag and drop to organize or re-order demos on-screen.

| Ratings Manage                                                                                                    | ement  | DMA GEN L7; Wed 1<br>21-Oct 2009 - 22-Oc | 0/21/09 OV<br>t 2009 | /;  |       |     |     |        |  |  |  |
|----------------------------------------------------------------------------------------------------|--------|------------------------------------------|----------------------|-----|-------|-----|-----|--------|--|--|--|
| Stations     Daypart     Time Range     Program name       KSDK, KD     V     Show All     V     ex: 12:00a-12:00p |        |                                          |                      |     |       |     |     |        |  |  |  |
| Found 162                                                                                                    | GLEE-F | ox                                       |                      |     |       |     |     |        |  |  |  |
| NCT Name                                                                                                    | Chat   | Deserver Trees                           |                      |     | HH    |     | A   | A25-54 |  |  |  |
| NSI Name                                                                                                    | Stat   | Program times                            | RTG 1 V              | SHR | H/P   | RTG | SHR | H/P    |  |  |  |
| CRIMNL MND-CBS                                                                                                    | KTTT   | 8:00p - 9:00p                            | 14.4                 | 21  | 69.26 | 7.7 | 16  | 47.83  |  |  |  |
|                                                                                                    | КННН   | 9:00p - 10:00p                           | 12.3                 | 18  | 66.80 | 6.6 | 14  | 47.28  |  |  |  |
| • NBC NITELY NWS                                                                                                   | КААА   | 5:30p - 6:00p                            | 11.8                 | 25  | 47.45 | 4.1 | 17  | 23.99  |  |  |  |